CIMB **CIMB THAI CIMB THAI** 

## **UOBKayHian**

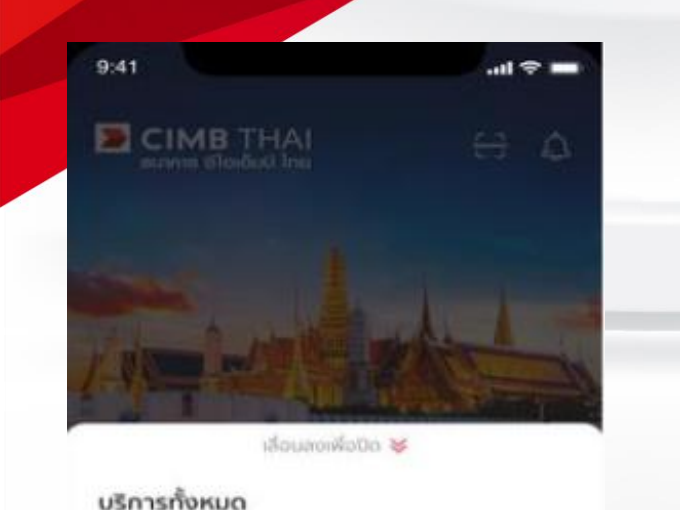

B

Tourbu

S

nute

1000

เลือก บริการNDID

0 รายการส่วงหน้า

~7

neorpusau

อามบัต

99

usintunia

0

หม้าหลัก

a

Onal

ilun

AF.

Sans NDID

.... Sin

# คำขอยืนยันตัวตน

ประวัติการยืนยันด้วดน

#### คำขอยืนยันดัวตน

รายการคำขอ

9:41

<

คณได้รับคำขอยืนยันตัวตนจาก ธนาคารไทย พาณิชย์ กรุณายืนยันตัวตนภายใน 60 นาที

#### คำขอยืนยันตัวตน

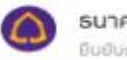

9:41

×

#### ธนาคารไทยพาณิชย์ ยืนยืนด้วดนกายใน 30 ม.ค. 63, 19:59 น.

คณได้รับค่าขอให้ยืนยันตัวตนเพื่อทำรายการ เปิดบัญชีเงินผ่ากของธนาคารไทยพาณิชย์ โปรดยืนยันตัวตนภายใน 60 นาที (รหัสอ้างอิง: SCBSC200873976)

#### ค่าขอยืนยันตัวตน

ขั้นตอนยืนยันดัวตน 1. ถ่ายรูปเซลฟี่ 2.ตรวจสอบ และยินยอมให้แชร์ข้อมูลส่วนตัว

### ข้อกำหนด และเงื่อนไข

9:41

Lorem ipsum dolor sit amet, consectetur adipiscing elit. Nam pretium sapien id bibendum interdum. Pellentesque at augue velit. Ut vestibulum forem in ligula dapibus, efficitur hendrerit ante porttitor. Aenean vitae purus et arcu dapibus volutpat eu eget arcu. Donec non nisi id dui tempor malesuada vitae id nisi. Nullam porta magna et luctus conseguat. Mauris gravida fringilla tortor id euismod. Pellentesque habitant morbi tristique senectus et netus et malesuada fames ac turpis egestas. Etiam nisl nunc, finibus at nisl sit amet, ultrices lacinia nulla.

Sed egestas purus imperdiet ultrices mattis. Ut eget bibendum guam. Nulla rhoncus posuere gravida. Sed non nisi scelerisque, pretium neque et, aliguam leo. Vestibulum hendrerit laoreet purus, ac scelerisque odio scelerisque eu. Praesent condimentum mollis nisi ut bibendum. Donec in rutrum purus. Lorem ipsum dolor : 👡 amet, consectetur adipiscing elit. Aliquam erevolutpat.

ปฏิเสร

4

กด "ยอมรับ"

กด คำขอยืนยันตัวตน

เลือกรายการคำขอยืนยันตัวตน 3 กด "ถัดไป"

กัดไป

СІМВ ТНАІ

**CIMB THAI** 

## **UOBKayHian**

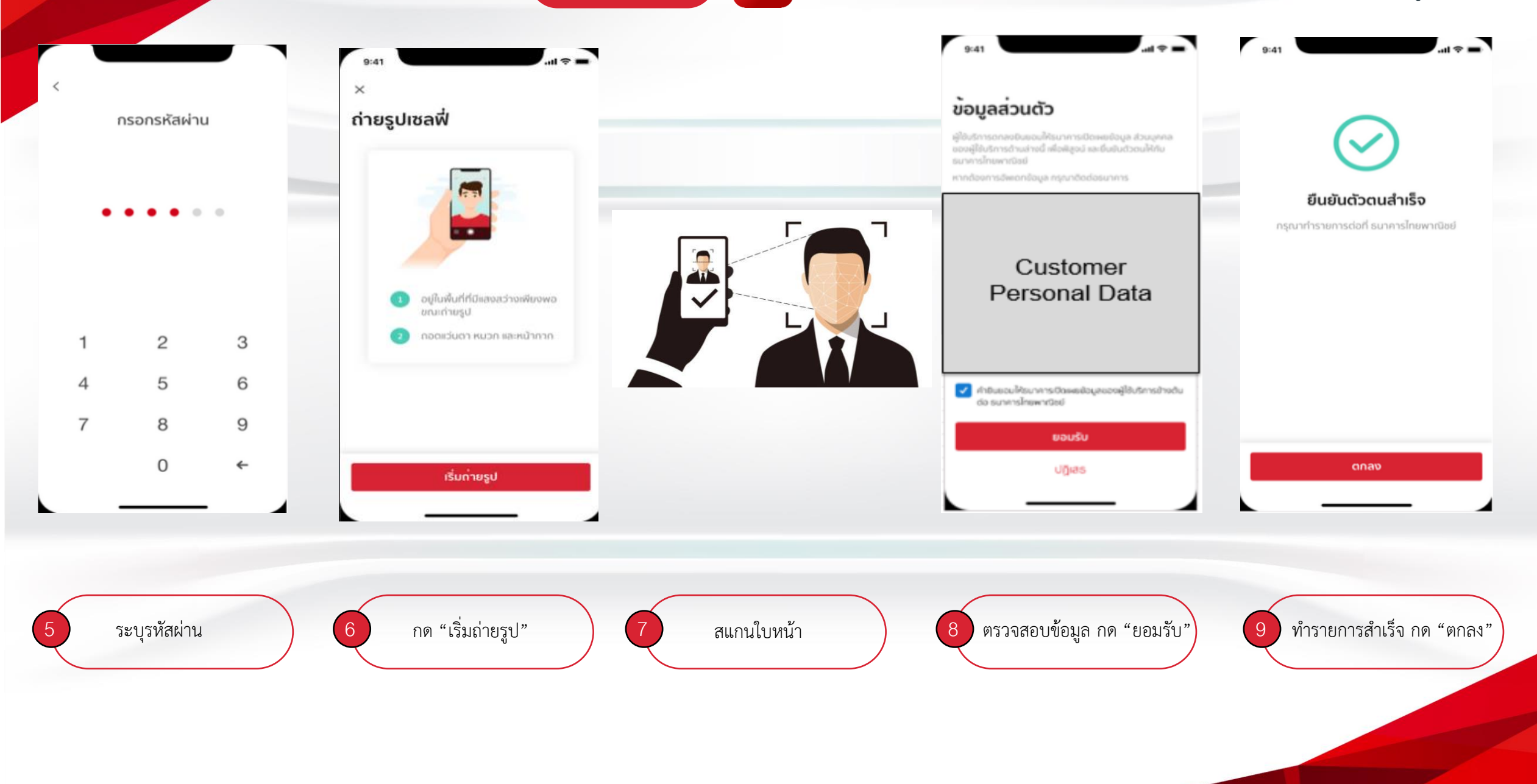